# **ค**ู่มือ

# การจัดการออเดอร์

LAZADA /SHOPEE /NOCNOC

#### คู่มือการจัดการออเดอร์ LAZADA SHOPEE NOCNOC

#### ้เมื่อมีออเดอร์เข้ามา ฝั่งออนไลน์จะทำบิลขายให้สาขา ซึ่งบิลขายจะแบ่งออกเป็น 3 Shop

ซึ่งจะมี LINE Notify และ messes หน้าโปรแกรม POS แจ้งเตือนให้คำเนินการจัดการออเคอร์ <u>ตัวอย่าง LINE Notify แจ้งเตือนให้จัดการออเคอร์</u>

| LINE Noti                                                                                                | fy                                           | เลขที่คำสั่งซื้อและช่องทางการสั่งซื้อ<br>ของลูกค้าของลูกค้า |  |  |  |  |  |  |
|----------------------------------------------------------------------------------------------------|----------------------------------------------|-------------------------------------------------------------|--|--|--|--|--|--|
| ONLIN<br>SaleN                                                                                           | VE: NocNoc - NN-0177CAF0548F                 | เลขที่บิลขายในโปรแกรม POS                                   |  |  |  |  |  |  |
| Branc<br>จำนวง                                                                                           | h: สาขาเทพารักษ์<br>เเงิน: 7,352 บาท         | สาขาที่ด้องจัดการออเดอร์                                    |  |  |  |  |  |  |
| จัดส่งโ                                                                                                  | ดย: NocNoc-Pickup                            | ประเภทการจัดส่งสินค้าของออเคอร์                             |  |  |  |  |  |  |
| <u>คำอธิบายประเภทการจั</u>                                                                               |                                              |                                                             |  |  |  |  |  |  |
| 1. NocNoc-Pickup                                                                                         | หมายถึง รถขนส่ง NocNoc เข้ารับที่สาขา        |                                                             |  |  |  |  |  |  |
| 2. Flash Express-Pickup หมายถึง รถขนส่ง Flash Express เข้ารับที่สาขา                                     |                                              |                                                             |  |  |  |  |  |  |
| 3. Kerry-Pickup                                                                                          | หมายถึง รถขนส่ง Kerry Express เข้ารับที่สาขา |                                                             |  |  |  |  |  |  |
| 4. SCG Express                                                                                           | หมายถึง รถขนส่ง SCG Express เข้ารับที่สาขา   |                                                             |  |  |  |  |  |  |
| 5. Global House –Pickup หมายถึง จัดส่งโดยรถโกลบอลเฮ้าส์ (สาขาด้องคำเนินการประสานเรื่องจองกิวรถส่งสินก้า) |                                              |                                                             |  |  |  |  |  |  |

<u>\*\*หมายเหตุ : เพื่อป้องกันความผิดพลาดควรสังเกตุใบปะหน้ากล่องพัสคุของแต่ละออเดอร์นั้นด้วย ซึ่งใบปะหน้ากล่องสินค้า</u> <u>จะแจ้งรายละเอียดและขนส่งที่จะเข้ารับพัสคุไว้\*\*</u>

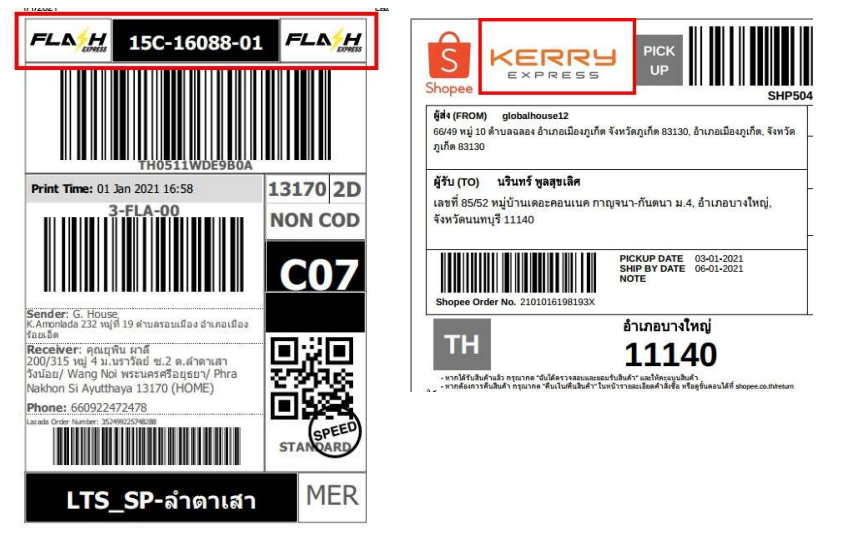

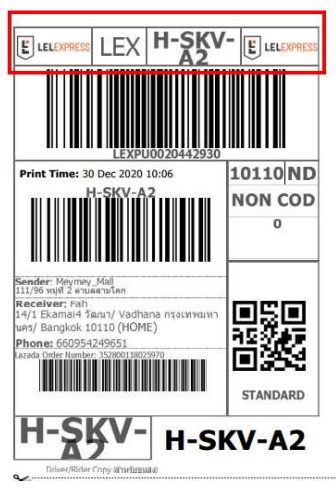

# <u>ขั้นตอนการทำงาน</u>

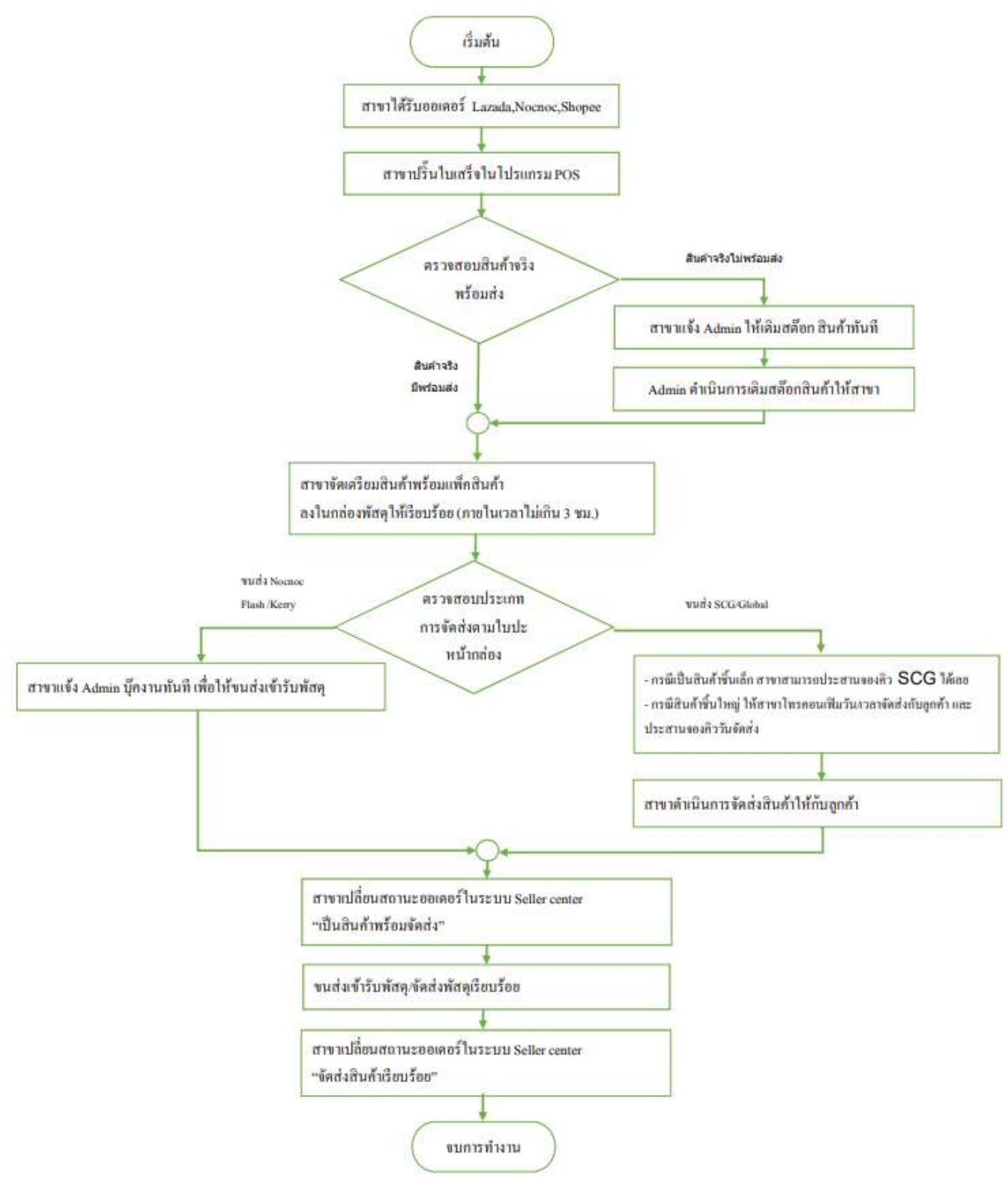

## <u>อธิบายขั้นตอนการดำเนินการจัดการออเดอร์โดยละเอียด</u>

เมื่อมีกำสั่งซื้อมาที่สาขา จะมี Messages แจ้งเตือนที่โปรแกรมขาย (โปรแกรมPOS) ให้คำเนินการ ดังนี้ 1. กลิกที่ Messages แจ้งเตือนที่โปรแกรมขาย (โปรแกรมPOS) แล้วกคพิมพ์ใบเสร็จ

- 1.1 คลิกที่ตรงเลขที่เอกสารบิลขาย
- 1.2 กคพิมพ์ เพื่อพิมพ์ใบเสร็จ

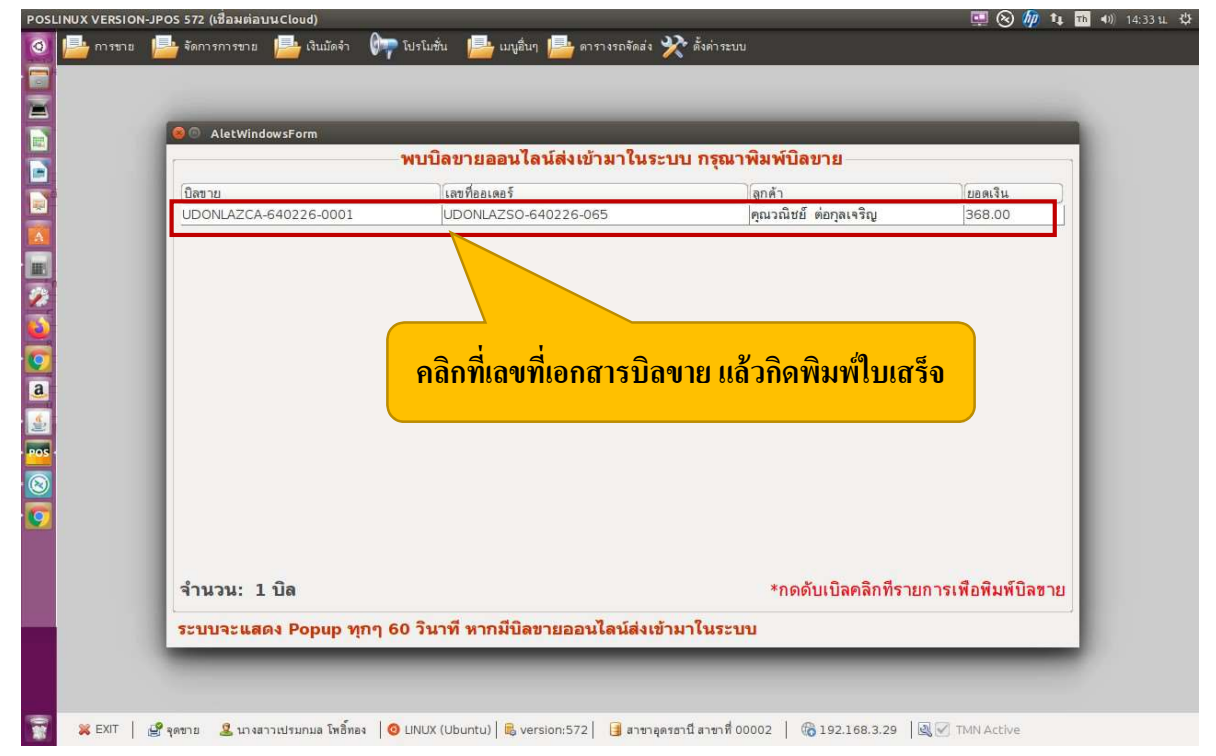

#### 2. การตรวจสอบสินค้าจริงสภาพสวยงามพร้อมจัดส่ง

2.1 กรณีสินค้าพร้อมจัคส่ง

- ให้ดำเนินการแพ็คสินค้าลงกล่องแล้วติดใบปะหน้ากล่องสินค้าให้เรียบร้อย

2.2 กรณีสินค้าไม่พร้อมจัดส่ง

-ให้ดำเนินการแจ้ง Admin (ส่วนกลาง) ให้ดำเนินการเติมสต๊อกให้ พร้อมติดตามสถานะการเติมสต๊อก

- เมื่อสินค้าโอนถึงสาขาแล้ว ให้คำเนินการแพ็คสินค้าลงกล่องแล้วติดใบปะหน้ากล่องสินค้า ให้เรียบร้อย  เมื่อตรวจสอบสต๊อกสินก้าพร้อมส่งแล้วให้เข้าลิงก์ Seller center การจัดการออเดอร์ออน ไลน์ เพื่อเปลี่ยน สถานะดำเนินการของออเดอร์ และดาวน์โหลดใบปะหน้ากล่องพัสดุทุกครั้ง ซึ่งมีขั้นตอนดังนี้

3.1 เข้าถิ่งค์ Seller center การจัดการออเดอร์ออนไลน์ (<u>https://sellercenter-global.com/admin</u>)

3.2 คลิกปุ่ม "เรียกคู" ตามเลขที่ออเคอร์

|                     |                               |                             | ค้นด้วยรหัสสินค่                           | 'n              | (000 21 910)     |                                            |                             |                   | _                           | Q                    |                   |           |
|---------------------|-------------------------------|-----------------------------|--------------------------------------------|-----------------|------------------|--------------------------------------------|-----------------------------|-------------------|-----------------------------|----------------------|-------------------|-----------|
| สรุปรายการสั่งซี้เ  | อ จำนวน 22 รายศ               | 175                         |                                            |                 |                  | 3.1 เข้                                    | ักลิงค์                     | Sel               | ler ce                      | enter ใน             | Web bow           | ser       |
| ารองรายการจาก (สถา: | uz)                           | สาขา                        |                                            |                 |                  |                                            |                             | শ                 |                             | محام ممع             |                   |           |
| กำลังดำเนินการ      | ~                             | สาขาร้อยเอ็ด                | ×.                                         |                 |                  |                                            |                             | ทวเ               | 5 G0                        | ugie coi             | ne                |           |
|                     |                               |                             |                                            |                 |                  |                                            |                             |                   |                             |                      |                   |           |
| สมายเลขการสั่งข้อ   | วันที่ลูกค้าทำรายก            | าร วันที่รายการ<br>เข้า pos | ชื่อลูกค้า                                 | จำนวนเงิน       | ชำระเงิน<br>ด้วย | กำหนดส่งมอบ                                | สถานะ<br>รายการสั่ง<br>ชื้อ | วิธีการจัด<br>ส่ง | สาขา                        | สถานะการจัดส่ง       | ใบปะหน้าพัสดุ     |           |
| 367688705309062     | 2021-02-26<br>13:57:29.254519 | 9                           | คุณสุวรรณ ทีพย์<br>จักษุรัตน์              | <b>B</b> 175.00 | เครดิต<br>การ์ด  | 2021-03-01 13:57:20                        | พร้อมส่ง                    | จัดส่งพัสดุ       | สาขาร้อยเอ็ด                | กำลังดำเนิน<br>การ   | โหลดใบปะหน้าพัสดุ | 👁 เรียกดู |
| 366499099113987     | 2021-02-26<br>09:04:31.152189 | 9                           | คุณสุกานดา ศุภ<br>เสถียร                   | <b>B</b> 338.00 | เครดิต<br>การ์ด  | 2021-03-01 09:04:22<br>2021-03-01 09:04:22 | พร้อมส่ง                    | จัดส่งพัสดุ       | สาขาร้อยเอ็ด                | กำลังดำเนิน<br>การ   | โหลดใบปะหน้าพัสดุ | 🔹 เรียกดู |
| 210225V4EPTD55      | 2021-02-26<br>08:57:44.26156  | n -                         | นัยวุธ ทองดี                               | <b>B</b> 115.00 | เครดิต<br>การ์ด  | 2021-03-01 08:57:35                        | พร้อมส่ง                    | ฉัดส่งพัสดุ       | สาขาร้อยเอ็ด                | ี กำลังดำเนิน<br>การ | โหลดใบปะหน้าพัสดุ | ัยกดู     |
| 366502042266590     | 2021-02-25<br>17:59:21.21669  |                             | บริษัท ฟิทอิน25<br>จำกัด สำนักงาน<br>ใหญ่  | <b>B</b> 230.00 | เครดิต<br>การ์ด  | 2021-02-28 17:59:14                        | พร้อมส่ง                    | จัดส่งพัสดุ       | สาขาร้อยเอ็ด                | กำลังดำเนิน<br>การ   | โหลดใบปะหน้าพัสดุ | กดู       |
| 66347820766590      | 2021-02-25<br>09:07:51.410513 | 3                           | บริษัท ฟิทอิน25<br>จำกัด ส่านักงาน<br>ใหญ่ | <b>B</b> 184.00 | เครดิต<br>การ์ด  | 2021-02-28 09:07:45                        | พร้อมส่ง                    | ฉัดส่งพัสดุ       | สาขาร้อย <mark>เ</mark> อ็ด | กำลังดำเนิน<br>การ   | โหลดใบปะหน้าพัส   | 9         |
|                     |                               |                             |                                            |                 |                  | 2021-02-27 08:40:20                        |                             |                   |                             |                      |                   |           |

### 3.3 จะปรากฏหน้าจอการจัดการออเดอร์ ให้กลิกโหลดใบปะหน้ากล่องสินก้า

| ® สถามะรวมการสิมคำ<br>กำลังดำเนินการ                                                                                                    | มันทักษณ์ติก Order                                                                                                    |
|----------------------------------------------------------------------------------------------------|----------------------------------------------------------------------------------------------------|
| ข้อมูลคำสั่งชื่อ<br>เดขทัศกลังชื่อ 367688705309062<br>รับท์ดังชื่อ 2021-02-26 13:57:29.254519<br>สถานะศกลังชื่อ ข่าระเงินแล้ว                                                                             | ข้อมูลเกี่ยวกับบัญชี ลูกค้า<br>Customer Name:คุณสุวรณ พัทธ์ลิทษัตน์<br>Email:<br>Phone: 660818425384<br>โกคมอลคลับ 3676887053090 |
| ADDRESS INFORMATION                                                                                                    |                                                                                                    |
| ที่อยู่จัดส่ง<br>102/14 หนูบ่านบ้าทอง ขอย 1 นนหนุสี/ Nonthaburi บางบ้าทอง/ Bang Bua Thong 11110 Thailand<br>🏵 <b>วิธีการข่าระเงิน</b>                                                                     | ที่อยู่จัดส่งใบกำกับภาษี<br>"บบิ                                                                                                 |
| การจ่ายเงินโดย<br>เครดิตกร์ต                                                                                                    |                                                                                                    |
| 😹 รายงานการติดต่อลูกตัว บับทึกการติดต่อลูกตัว                                                                                                    |                                                                                                    |
| 🛱 รายงานการที่ออามสาขา มัยติการต่อตามสาขา                                                                                                    | <b>3.3 กดปุ่ม "โหลดเอกสารใบปะหน้</b> า"                                                                                          |
| ₽ COMMENT vnngnér*                                                                                                    |                                                                                                    |
|                                                                                                    |                                                                                                    |
| อัตร์เสนร์ประการสามสามาร์การสามาร์การสามาร์การสามาร์การสามาร์การสามาร์การสามาร์การสามาร์การสามาร์การสามาร์การสา                                                                                           |                                                                                                    |
| <ul> <li>คำสับ จำสีสับเกิ ที่สลับเกิ ราคา จามใน เบา 800K คกามะสืบเกิ คากมะสืบ<br/>1 6219833530009 เมื่อสับมานาลนก Роррег-10, 8175.00 8175.00 1 152 2021-03-011357.20 ∏าร์สมาร์เรโด<br/>ดิสีหรั</li> </ul> | aluér) 75érhalums venfilau/vansilau<br>sas<br>fés <mark>⊑Tax Oulenas</mark>                                                      |
| Y≴SaniaBurh<br>-idan/tSSaniaBurh- ∽                                                                                                    | Activate Windows                                                                                                    |

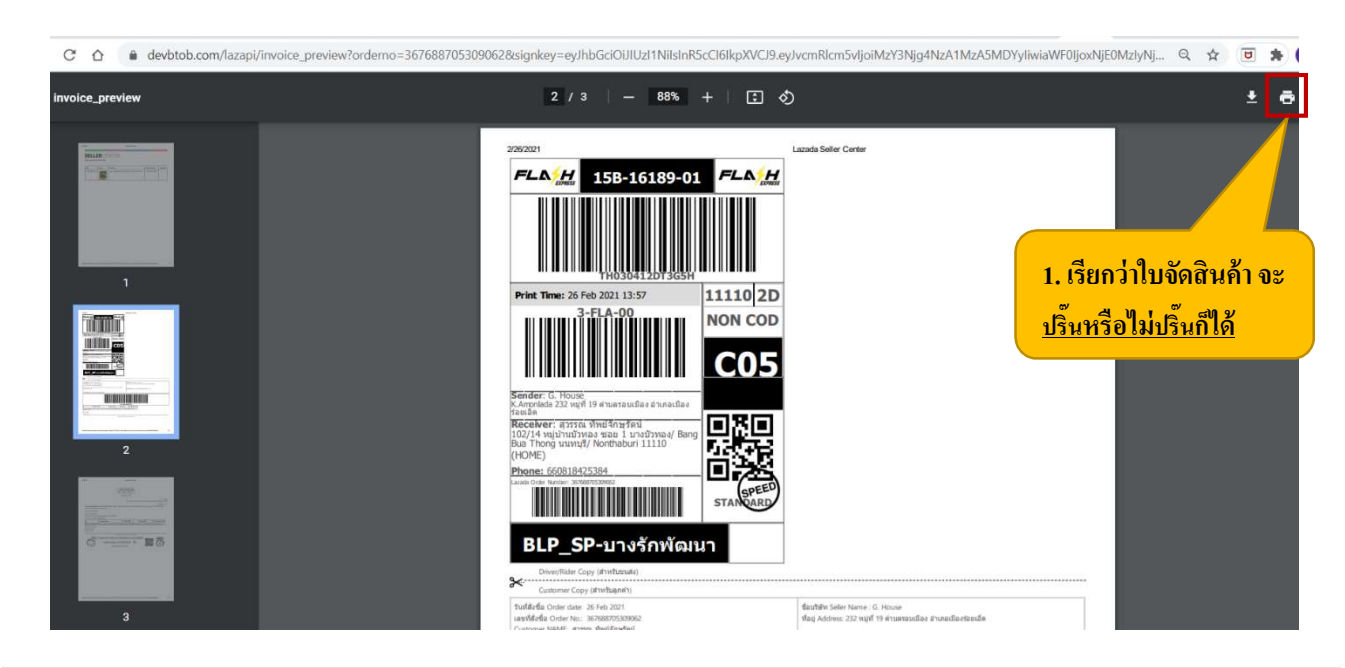

# 3.4 จากนั้นจะปรากฏหน้าจอให้ปริ๊นเอกสารออเดอร์ แล้วกดปุ่มพิมพ์ เพื่อปริ๊นใบปะหน้าติดกล่องพัสดุ

### <u>คำอธิบายเอกสารใบปะหน้าของออเดอร์</u>

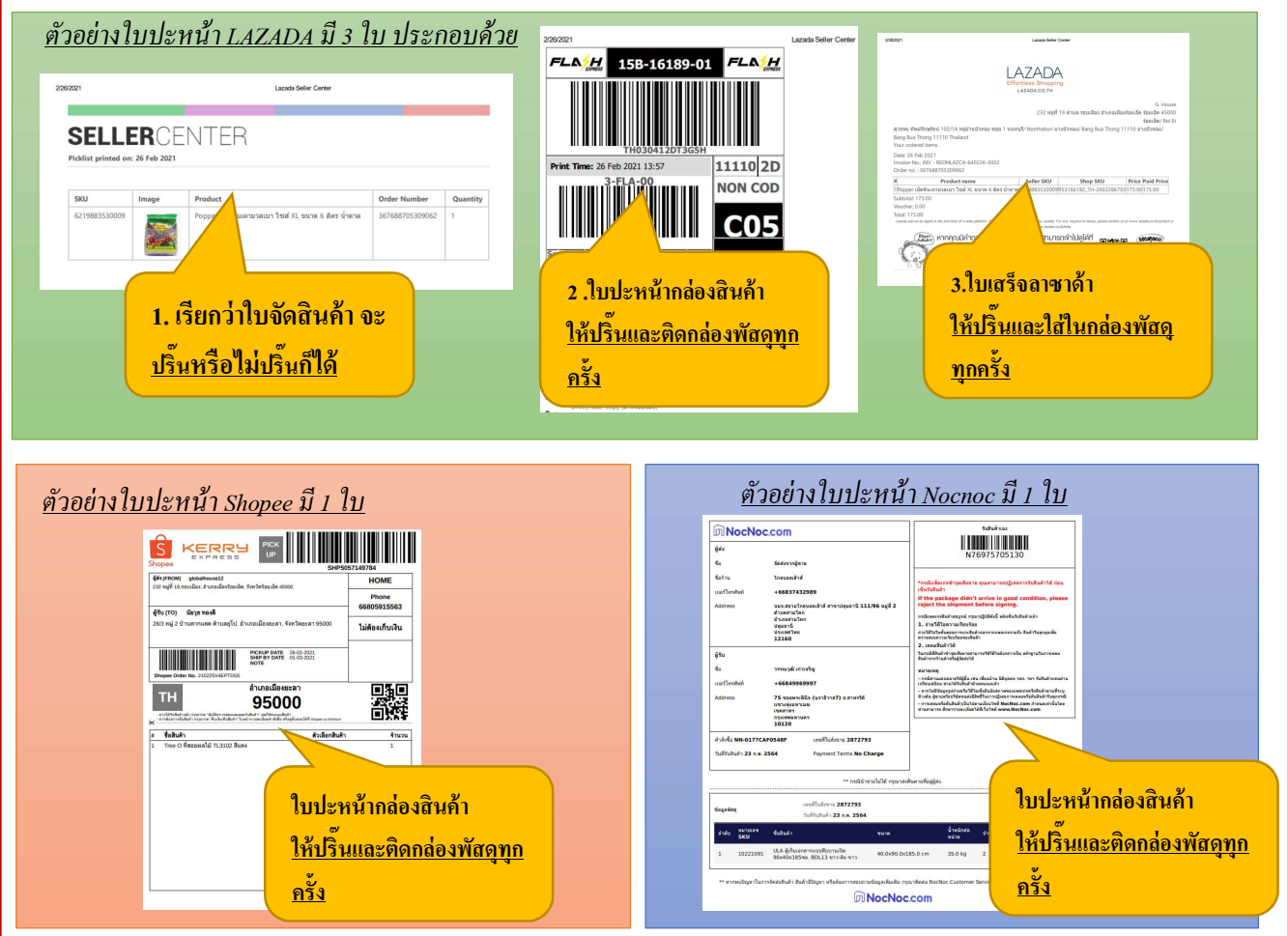

3.5 หลังจากนั้นให้ดำเนินการแพ็คสินค้าลงในกล่องพัสดุพร้อมติดใบปะหน้ากล่องสินค้าให้เรียบร้อย

#### กรณีขนส่ง Nocnoc express/ flash express/ Kerry express

- ให้ติดใบปะหน้ากล่องให้เรียบร้อย พร้อมแจ้ง Admin(ส่วนกลาง) ภายใน 3ซม.

หลังจากที่ได้รับออเดอร์ เพื่อเรียกบริษัทขนส่งเข้ารับพัสดุที่สาขา

- สาขาดำเนินการเปลี่ยนสถานะการจัดการออเดอร์ของสาขาในระบบ seller center ของสาขาด้วย (ทำเหมือนกันกับการจัดการออเดอร์ออนไลน์เว็บไซต์โกลบอลเฮ้าส์)

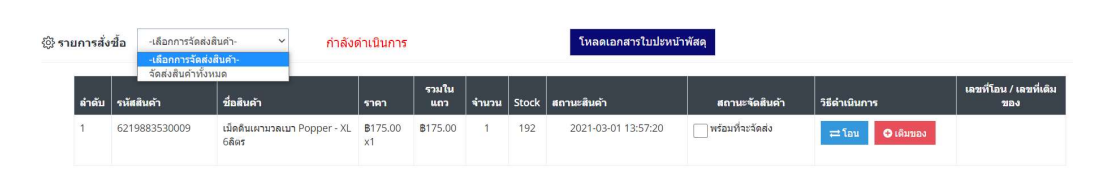

 บริษัทขนส่งจะส่งเจ้าหน้าที่เข้ารับพัสดุตามที่อยู่ของสาขาโกลบอลเฮ้าส์แต่ละสาขาในวันถัดไป หรือภายในวันนั้นๆ

หลังจากที่ขนส่งเข้ารับพัสดุเรียบร้อยแล้ว ให้สาขาดำเนินการปิดระบบการจัดการออเดอร์
 ใน seller center ของสาขาอีกครั้ง(ทำเหมือนกันกับการจัดการออเดอร์ออนไลน์เว็บไซต์โกลบอลเฮ้าส์)
 เสร็จสิ้นขั้นตอนการจัดการออเดอร์

#### <u>กรณีขนส่ง SCG express/ Globalhouse</u>

- <mark>ขนส่ง SCG express\_ให้ติดใบปะหน้ากล่องให้เรียบร้อย</mark> พร้อมแจ้ง Admin(ส่วนกลาง) ภายใน 3ซม. หลังจากที่ได้รับออเดอร์

- สาขาดำเนินการเปลี่ยนสถานะการจัดการออเดอร์ของสาขาในระบบ seller center ของสาขา (ทำเหมือนกันกับการจัดการออเดอร์ออนไลน์เว็บไซต์โกลบอลเฮ้าส์)

- เสร็จสิ้นขั้นตอนการจัดการออเดอร์

- ขนส่ง Globalhouse(รถขนส่งโกลบอลเฮ้าส์)\_ให้ติดใบปะหน้าสินค้าให้เรียบร้อย

- คำเนินการจองกิวการจัดส่งพร้อมโทรแจ้งนัดวันจัดส่งกับลูกค้า พร้อมแจ้ง Admin(ส่วนกลาง) ภายใน 3ซม. หลังจากที่ได้รับออเดอร์

- สาขาดำเนินการเปลี่ยนสถานะการจัดการออเดอร์ของสาขาในระบบ seller center ของสาขา (ทำเหมือนกันกับการจัดการออเดอร์ออนไลน์เว็บไซต์โกลบอลเฮ้าส์)

- เสร็จสิ้นขั้นตอนการจัดการออเดอร์

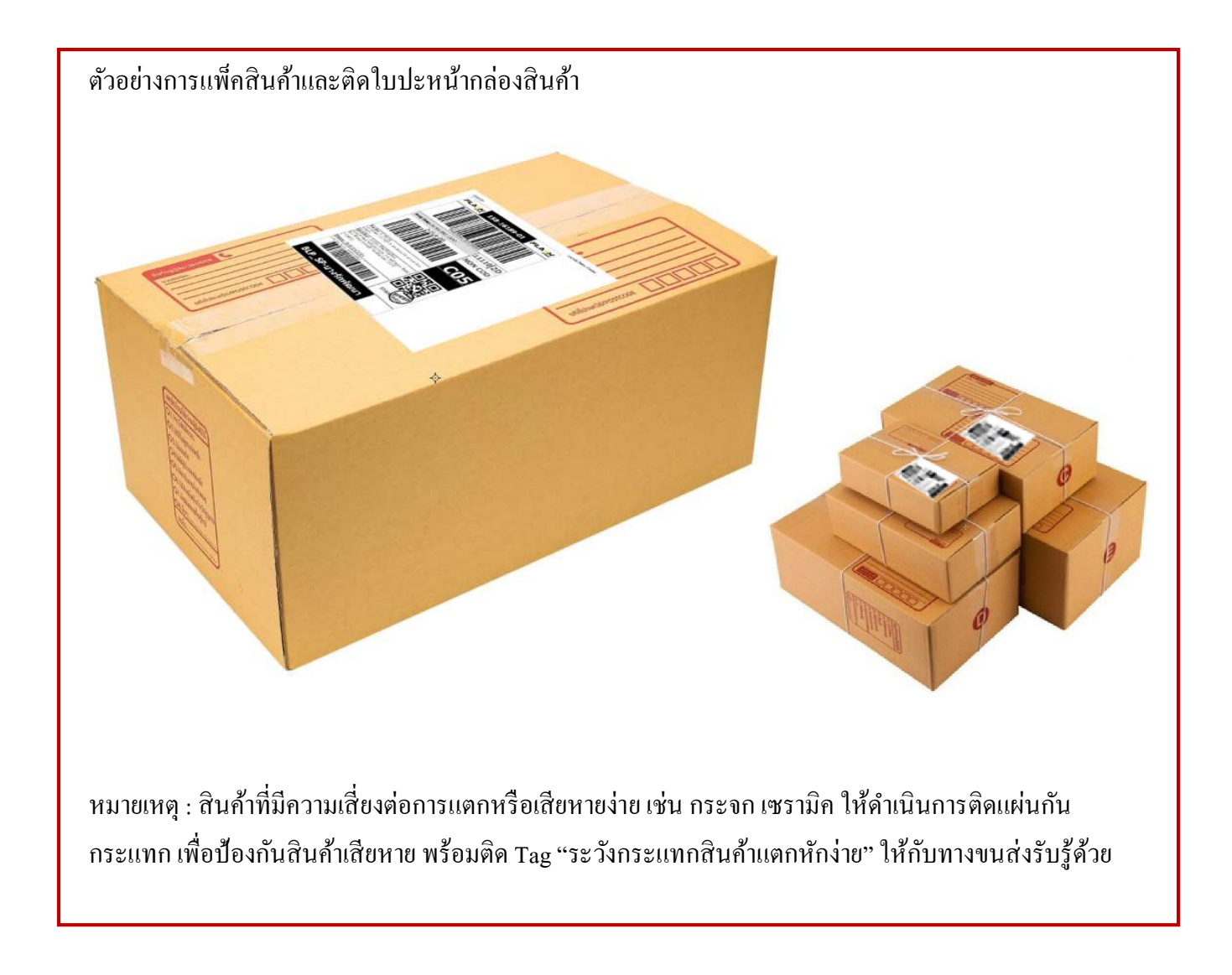

# <u>การยกเลิกบิลขายข้ามวัน (กรณีจัดส่งสินค้าไม่สำเร็จ/ลูกค้ายกเลิกออเดอร์/อื่นๆ)</u>

- ให้\*\*การรับคืนสินค้า\*\*\* ซึ่งมีขั้นตอน ดังนี้
  - 1 ทำเอกสารคืนสินค้าเหมือนการรับคืนสินค้าหน้าร้านปกติ
  - 2 เลือกประเภทเป็นเงินสด
  - 3 นำใบเสร็จหรือเอกสารส่งขึ้นบัญชี/พร้อมแจ้งบัญชีให้ปรับบัญชีได้เลยค่ะ (หากบัญชีมีข้อสงสัยให้โทรหา สำนักงานใหญ่)
  - 4 สินค้าที่รับคืนแล้วให้ส่งคืนแผนกที่เกี่ยวข้อง

\*\*ไม่ต้องโทรหาลูกค้า เนื่องจากออเดอร์ที่ไม่สำเร็จเราไม่ได้รับเงินกับลูกค้า ดังนั้นเราจะไม่คืนเงินให้กับลูกค้า ก่ะ\*\*